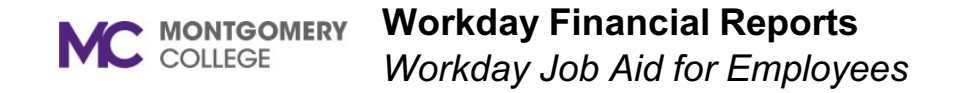

### **Overview**

Use this job aid as a resource to view financial reports in Workday.

## **Getting Started**

There are many Workday-delivered and custom reports that facilitate the financial accounting reporting capabilities for end users. Descriptions for the most common financial accounting reports employees will use on a regular basis are included below. Access these reports by using the Search field in Workday and typing the report name and then selecting the report. Use the fields on the initiation page of the report to narrow your search as needed and then click OK.

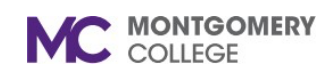

# Workday Financial Reports

Workday Job Aid for Employees

# **Financial Reports**

| Report Name                                                        | Description                                                                                                    |
|--------------------------------------------------------------------|----------------------------------------------------------------------------------------------------|
| Banner-to-Workday<br>Crosswalk Query                               | Look up the Workday worktag that corresponds to the previous Banner value.                                                                                                    |
| Budget vs. Actual –<br>Operational                                 | This budget vs actual report lists for cost centers the Original Budget, YTD budget, YTD actuals, YTD Obligations, YTD Commitments, Available Balance and budget used % by fund, cost center, ledger account, spend category, program, discipline in both graph and data view. This report is prompted for a given org, plan and fiscal period. This reports answers questions such as: What is the budget versus actuals variance by cost center? What is the budget used percentage by cost center?                                |
| Composite MC Budgetary<br>Balance Summary Report -<br>Operational  | This composite report lists for cost centers the Original Budget, YTD budget, YTD actuals, YTD Obligations, YTD Commitments, Available Balance and budget used % by fund, cost center, ledger account, program. This report is prompted for a given org and fiscal period. This reports answers questions such as: What is the budget versus actuals variance by cost center? What is the budget used percentage by cost center?                                                                                                    |
| Composite MC Budgetary<br>Balance Detailed Report -<br>Operational | This composite report lists for cost centers the Original Budget, YTD budget, YTD actuals, YTD Obligations, YTD Commitments, Available Balance and budget used % by fund, cost center, ledger account, spend category, revenue category, program, discipline, auxiliary, specialization. This report is prompted for a given org, plan and fiscal period. This reports answers questions such as: What is the budget versus actuals variance for expense accounts by cost center? What is the budget used percentage by cost center? |
| MC Detail Transaction<br>Activity - Departmental                   | This report lets you see the detail of transactions in your cost center(s) including the journal status, journal source, supplier, transaction amount, ledger account and spend category. Prompts for this report include the cost center, journal source, period, discipline and ledger. This report answers questions such as: What are the detailed transactions in my cost center? This report can be run for actuals, commitments and obligations by selecting different Ledger options in the prompt.                          |
| MC PO Maintenance Report -<br>Departmental                         | With this report, users can view the purchase orders for their cost center(s). Information such as the PO number, PO status, total PO amount, spend category, quantity ordered and received, requester, received date and payment date and more. Prompts for this report include FY, PO status, companies, organization, cost center, project, spend category, fund, grant, program, discipline and specialization.                                                                                                    |

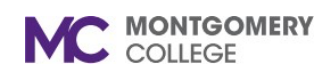

# Workday Financial Reports

Workday Job Aid for Employees

| This report enables authorized users to filter, view and export payroll accounting details by assigned cost centers and accounting period(s). Use this report to confirm payroll earnings expensed by pay period and employee. |
|----------------------------------------------------------------------------------------------------|
| employee.                                                                                                    |
|                                                                                                    |

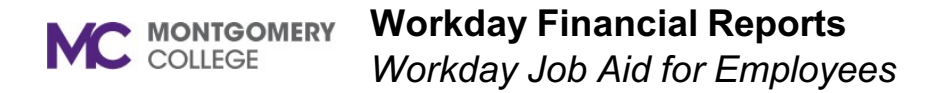

#### Budget vs Actual - Operational = Book × Common … × Cost Center: 222000 :== Organization Business Services Company × Montgomery College … 🗙 Operating Budget - Child Plan Structure (with Budget Check) = Period × FY23 - Jun × MC Master Parent: All = Expense Accounts / Summary Income Statement Accounts 1000 Translation Currency × USD ··· = Account Translation Rule Set × Standard … Filter Name Manage Filters Save 3 Saved Filters Cancel

UND\_1110 Operating Fund - 222000 Business Services - 6000.Contracted Services - (Blank) - PROGRAM\_7000 Institutional Support - (Blank)
FUND\_1110 Operating Fund - 222000 Business Services - 6100.Supplies - (Blank) - PROGRAM\_7000 Institutional Support - (Blank)
FUND\_1110 Operating Fund - 222000 Business Services - 6100.Supplies - (Blank) - PROGRAM\_7000 Institutional Support - (Blank)
FUND\_1110 Operating Fund - 222000 Business Services - 6100.Supplies - (Blank) - PROGRAM\_7000 Institutional Support - (Blank)
FUND\_1110 Operating Fund - 222000 Business Services - 6100.Supplies - (Blank) - PROGRAM\_7000 Institutional Support - (Blank)
FUND\_1110 Operating Fund - 222000 Business Services - 6100.Supplies - (Blank) - PROGRAM\_7000 Institutional Support - (Blank)
FUND\_1110 Operating Fund - 222000 Business Services - 6100.Supplies - (Blank) - PROGRAM\_7000 Institutional Support - (Blank)
FUND\_1110 Operating Fund - 222000 Business Services - 6100.Supplies - (Blank) - PROGRAM\_7000 Institutional Support - (Blank)
FUND\_1110 Operating Fund - 222000 Business Services - 6300.Supplies - (Blank) - PROGRAM\_7000 Institutional Support - (Blank)
FUND\_1110 Operating Fund - 222000 Business Services - 6300.Supplies - (Blank) - PROGRAM\_7000 Institutional Support - (Blank)
FUND\_1110 Operating Fund - 222000 Business Services - 6300.Supplies - (Blank) - PROGRAM\_7000 Institutional Support - (Blank)
FUND\_1110 Operating Fund - 222000 Business Services - 6300.Supplies - (Blank) - PROGRAM\_7000 Institutional Support - (Blank)
FUND\_1110 Operating Fund - 222000 Business Services - 6300.Supplies - (Blank) - PROGRAM\_7000 Institutional Support - (Blank)
FUND\_1110 Operating Fund - 222000 Business Services - 6300.Supplies - (Blank)
FUND\_1110 Operating Fund - 222000 Business Services - 6300.Supplies - (Blank) - PROGRAM\_7000 Institutional Support - (Blank)
FUND\_1110 Operating Fund - 222000 Business Services - 6300.Supplies - (Blank) - PROGRAM\_7000 Institutional Support - (Blank)
FUND\_1110 Operating Fund - 222000 Business Services - 6300.Supplies - (Blank) - PR

| riterns                     |                             |                               |                                         |                                       |            |                 |                            |                     |             |                 |                   |                   | 신티 프 티           |
|-----------------------------|-----------------------------|-------------------------------|-----------------------------------------|---------------------------------------|------------|-----------------|----------------------------|---------------------|-------------|-----------------|-------------------|-------------------|------------------|
| Fund                        | Cost Center                 | Ledger Account                | Spend Category                          | Program                               | Discipline | Original Budget | Budget<br>Amendment<br>YTD | Total Budget<br>YTD | Actuals YTD | Obligations YTD | Commitment<br>YTD | Available Balance | Budget Used<br>% |
| FUND_1110 Operating<br>Fund | 222000 Business<br>Services | 6000:Contracted Services      | 6091 - Contracted Services<br>- General | PROGRAM_7000 Institutional<br>Support | (Blank)    |                 |                            |                     |             |                 |                   | ()                |                  |
| FUND_1110 Operating<br>Fund | 222000 Business<br>Services | 6000:Contracted Services      | (Blank)                                 | PROGRAM_7000 Institutional<br>Support | (Blank)    | 101, 110,000    | 100                        | 101,110,00          |             | 0.00            | 0.00              | 101, 110,000      |                  |
| FUND_1110 Operating<br>Fund | 222000 Business<br>Services | 6010:Operating Lease Payments | 6031 - Operating Lease-<br>Equipment    | PROGRAM_7000 Institutional<br>Support | (Blank)    | 0.00            | 0.00                       | 0.00                | 0.00        |                 |                   | (0,000.002)       |                  |
| FUND_1110 Operating<br>Fund | 222000 Business<br>Services | 6100:Supplies                 | 6101 - Office Supplies                  | PROGRAM_7000 Institutional<br>Support | (Blank)    | 5.55            | 0.00                       | 0.00                |             | 0.00            | :.::              | (:==:)            | 0.00%            |
| FUND_1110 Operating<br>Fund | 222000 Business<br>Services | 6100:Supplies                 | (Blank)                                 | PROGRAM_7000 Institutional<br>Support | (Blank)    |                 | 0.00                       |                     | 0.00        | 0.00            | 0.00              | :0.000 m          | 0.000            |
| FUND_1110 Operating<br>Fund | 222000 Business<br>Services | 6200:Communications           | (Blank)                                 | PROGRAM_7000 Institutional<br>Support | (Blank)    | 000.00          | 0.00                       | 000.00              | 0.00        | 0.00            | 0.00              | 000.00            | 0.0010           |

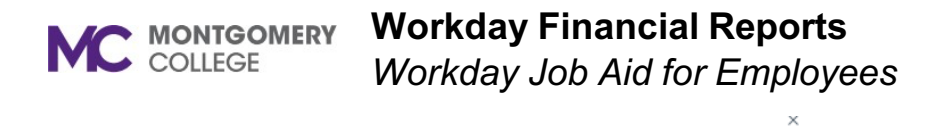

| Book                                                                                                    | × Common                                                                                                    |                                                                                                    | :=                                                                                                    |                                                                                                    |                                                                           |                                                                                                    |                                                                     |                                                                                                |                                                                                         |                                                                            |                                                                                                    |
|----------------------------------------------------------------------------------------------------|----------------------------------------------------------------------------------------------------|----------------------------------------------------------------------------------------------------|----------------------------------------------------------------------------------------------------|----------------------------------------------------------------------------------------------------|---------------------------------------------------------------------------|----------------------------------------------------------------------------------------------------|---------------------------------------------------------------------|------------------------------------------------------------------------------------------------|-----------------------------------------------------------------------------------------|----------------------------------------------------------------------------|----------------------------------------------------------------------------------------------------|
| Organization                                                                                                    | * × Cost Cente                                                                                                    | er: 222000                                                                                                    | :=                                                                                                    |                                                                                                    |                                                                           |                                                                                                    |                                                                     |                                                                                                |                                                                                         |                                                                            |                                                                                                    |
| organization                                                                                                    | Business                                                                                                    | Services                                                                                                    |                                                                                                    |                                                                                                    |                                                                           |                                                                                                    |                                                                     |                                                                                                |                                                                                         |                                                                            |                                                                                                    |
| Company                                                                                                    | * × Montgome                                                                                                    | ery College                                                                                                    | :=                                                                                                    |                                                                                                    |                                                                           |                                                                                                    |                                                                     |                                                                                                |                                                                                         |                                                                            |                                                                                                    |
| Period                                                                                                    | * ¥ FY22 - Jun                                                                                                    | n                                                                                                    | :=                                                                                                    |                                                                                                    |                                                                           |                                                                                                    |                                                                     |                                                                                                |                                                                                         |                                                                            |                                                                                                    |
| Expense Accounts / Summar                                                                                                    | ry * X MC Master<br>Income St<br>Accounts                                                                                                    | er Parent: All<br>tatement                                                                                                    |                                                                                                    |                                                                                                    |                                                                           |                                                                                                    |                                                                     |                                                                                                |                                                                                         |                                                                            |                                                                                                    |
| Fund                                                                                                    |                                                                                                    |                                                                                                    | :=                                                                                                    |                                                                                                    |                                                                           |                                                                                                    |                                                                     |                                                                                                |                                                                                         |                                                                            |                                                                                                    |
| Program                                                                                                    |                                                                                                    |                                                                                                    | :=                                                                                                    |                                                                                                    |                                                                           |                                                                                                    |                                                                     |                                                                                                |                                                                                         |                                                                            |                                                                                                    |
| Discipline                                                                                                    |                                                                                                    |                                                                                                    | :=                                                                                                    |                                                                                                    |                                                                           |                                                                                                    |                                                                     |                                                                                                |                                                                                         |                                                                            |                                                                                                    |
| Filter Name<br>Manage Filters<br>2 Caund Eilters<br>OK Cau                                                                                                    | Save                                                                                                    |                                                                                                    |                                                                                                    |                                                                                                    |                                                                           |                                                                                                    |                                                                     |                                                                                                |                                                                                         |                                                                            |                                                                                                    |
| Filter Name<br>Manage Filters<br>2 Sound Eilters<br>OK<br>Car<br>Composite MC Budge<br>> Details                                                                                                    | Save<br>ncel                                                                                                    | nary Report - Opera                                                                                                    | ational <b>cca</b> 않                                                                                                    |                                                                                                    | ·                                                                         |                                                                                                    |                                                                     |                                                                                                |                                                                                         |                                                                            |                                                                                                    |
| Filter Name<br>Manage Filters<br>2 Sound Ellers<br>OK<br>Can<br>Composite MC Budge<br>Details<br>This composite report lists for                                                                                                    | Save                                                                                                    | na <b>ry Report - Oper</b><br>t, YTD actuals, variance and                                                                                                    | <b>ational cca</b> 않<br>d budget used %.                                                                                                    |                                                                                                    | Ţ                                                                         |                                                                                                    |                                                                     |                                                                                                |                                                                                         |                                                                            |                                                                                                    |
| Filter Name<br>Manage Filters<br>OK Car<br>OK Car<br>Composite MC Budge<br>Details<br>This composite report lists for<br>17 zems<br>Fund                                                                                                    | Save ncel etary Balance Summ cost centers the YTD budget, Cost Center Ledge                                                                                                    | <b>nary Report - Opera</b><br>t, YTD actuals, variance and<br>ter Account                                                                                                    | a <b>tional ccs 않</b><br>d budget used %.<br>Program                                                                                                    | Original Budget                                                                                                    | - Purger<br>Amendment 70                                                  | Total Budget YTD                                                                                                    | Actuals VTD -<br>Operational                                        | Obligations YTD<br>- Operational                                                               | Commitment YTO<br>- Operational                                                         | Total (Hidden)                                                             | Available Balanc                                                                                                    |
| Filter Name<br>Manage Filters<br>2 Council Eilters<br>OK<br>Composite MC Budge<br>Details<br>This composite report lists for<br>17 Ierrs<br>Fund<br>Fund<br>Fund<br>Fund<br>Fund Council Fund                                                                                                    | Save ncel stary Balance Summ cost centers the YTD budget, Cost Center Ledge 222000 Bankess 3000                                                                                                    | nary Report - Opera<br>t, YTD actuals, variance and<br>per Account<br>0.4dministrative Salaries 5                                                                                                    | ational cos tit<br>d budget used %.                                                                                                    | Original Budget                                                                                                    | •<br>Amendment TP                                                         | Total Budget YTD<br>1.00                                                                                                    | Actuals VTD-<br>Operational                                         | Obligations YTD<br>- Operational<br>0.00                                                       | Commitment YTD<br>- Operational<br>0.00                                                 | Total (Hidden)<br>5                                                        | Available Balanci                                                                                                    |
| Filter Name<br>Manage Filters<br>9 Caund Eliters<br>OK<br>Composite MC Budge<br>Details<br>This composite report lists for<br>17 terms<br>Fund<br>FVR0_1110 Operating Fund<br>FVR0_1110 Operating Fund<br>FVR0_1110 Operating Fund                                                                                                    | Save  Save  cost centers the VTD budget,  Cost Center  Ledge  Ledge  Led | nary Report - Opera<br>r, YTD actuals, variance and<br>per Account<br>O Administrative Salaries &<br>per<br>OStarff Salaries & Vieges                                                                                                    | ational co the<br>d budget used %.                                                                                                    | Original Budget<br>0 00                                                                                                    | Budget     Amendment YTD     0.00     0.00                                | Total Budget YTD<br>1.00<br>0.00                                                                                                    | Actuals YID-<br>Operational<br>5                                    | Obligations YTD<br>- Operational<br>6.00<br>6.00                                               | Commitment YTO<br>- Operational<br>0.00<br>0.00                                         | Total (Hidden)<br>5                                                        | Available Balanci<br>0.44<br>. 0)                                                                                       |
| Filter Name<br>Manage Filters<br>9 Councel Eliters<br>OK<br>Composite MC Budge<br>Details<br>This composite report lists for<br>17 terms<br>Fund<br>FUND_1110 Operating Fund<br>FUND_1110 Operating Fund<br>FUND_1110 Operating Fund<br>FUND_1110 Operating Fund                                                                                                    | Save  Save  cost centers the YTD budget,  Cost Center  E22000 Pavines  Sum Sum Sum Sum Sum Sum Sum Sum Sum Su                                                                                                    | nary Report - Opera<br>r, YTD actuals, variance and<br>per Account<br>0.4dministrative Salaries &<br>949<br>0.5taff Salaries & Wages                                                                                                    | ational co ()<br>d budget used %.                                                                                                    | Original Budget<br>0 000<br>0.000                                                                                                    | Amendment YTD<br>0.00<br>0.00<br>0.00                                     | Total Budget VTD<br>1.00<br>0.00<br>:00                                                                                                    | Actuals YID-<br>Operational<br>5<br>10<br>53                        | Obligations YTD<br>- Operational<br>6.00<br>6.00<br>6.00                                       | Commitment YTD<br>- Operational<br>0.00<br>0.00<br>0.00                                 | Total (Hidden)<br>5<br>1<br>5                                              | Available Balanci<br>0.44<br>. 0)<br>42                                                                                 |
| Filter Name<br>Manage Filters<br>9 Caund Eliters<br>OK Ca<br>Composite MC Budge<br>> Details<br>This composite report lass for<br>17 terms<br>Find<br>FUND_1110 Operating Fund<br>FUND_1110 Operating Fund<br>FUND_1110 Operating Fund<br>FUND_1110 Operating Fund<br>FUND_1110 Operating Fund<br>FUND_1110 Operating Fund<br>FUND_1110 Operating Fund                                                                                                    | Save Save Cest Centers the YTD budget, Cest Center Cest Center Center Cest Center Cest Center Cest Center Cest Center Cest Cen | nary Report - Opera<br>t, YTD actuals, variance and<br>per Account<br>O Administrative Salaries &<br>951aff Salaries & Wages<br>OStaff Salaries & Wages                                                                                                    | ational co ()           d budget used %.           Program           PROGRAM_7000 histhuismal<br>Seguera           PROGRAM_7000 histhuismal<br>Seguera           PROGRAM_7000 histhuismal<br>Seguera           PROGRAM_7000 histhuismal<br>Seguera                                                                                                    | Original Budget           0           0           0           0           0           0           0           0           0           0           0           0           0           0           0           0           0           0           0                                                                        | Amadamine VTD<br>0.00<br>0.00<br>0.00<br>0.00                             | Total Budget YTD<br>100<br>100<br>100<br>100<br>100<br>100<br>100<br>10                                                                                                    | Actuals YTD-<br>Operational<br>5<br>10<br>58<br>00                  | Obligations YTD<br>- Operational<br>0.00<br>0.00<br>0.00<br>0.00                               | Commitment YTD<br>- Operational<br>0.00<br>0.00<br>0.00<br>0.00<br>0.00                 | Total (Hidden)<br>S<br>1<br>5<br>i                                         | Available Balanci<br>0.44<br>. 0)<br>42                                                                                 |
| Filter Name<br>Manage Filters<br>2 Caund Eliters<br>OK Ca<br>Composite MC Budge<br>Details<br>This composite report lass for<br>17 zeros<br>Find<br>FURD_1110 Operating Fund<br>FURD_1110 Operating Fund<br>FURD_1110 Operating Fund<br>FURD_1110 Operating Fund<br>FURD_1110 Operating Fund<br>FURD_1110 Operating Fund<br>FURD_1110 Operating Fund<br>FURD_1110 Operating Fund                                                                                                    | Save Save Cest Centers the VTD budget, Cest Centers Cest Center Cest Center Center Center Center Cest Center Center Center Center Center C | nary Report - Opera<br>t, YTD actuals, variance and<br>per Account<br>O.Administrative & Salaries &<br>o.Staff Salaries & Wages<br>O.Staff Salaries & Wages<br>O.Staff Salaries & Wages<br>O.Student Salaries & Wages                                                                                                    | ational con the           dbudget used %.           Program           PROGRAM_2000 hustrustonal<br>services           PROGRAM_2000 hustrustonal<br>services           PROGRAM_2000 hustrustonal<br>services           PROGRAM_2000 hustrustonal<br>services           PROGRAM_2000 hustrustonal<br>services                                                                                                    | Original Budget           0           0           0           0           0           0           0           0           0           0           0           0           0           0           0           0           0           0           0           0           0                                                | Amadoset YPD<br>0.00<br>0.00<br>0.00<br>0.00<br>0.00                      | Total Budget YTD<br>1000<br>1000<br>100<br>1000<br>1000<br>1 | Actuals YTD-<br>Operational<br>5<br>10<br>58<br>00<br>3             | Obligations YTD<br>- Operational<br>0.00<br>0.00<br>0.00<br>0.00<br>0.00<br>0.00               | Commitment YTD<br>- Operational<br>0.00<br>0.00<br>0.00<br>0.00<br>0.00<br>0.00         | Total (Hidden)<br>5<br>1<br>5<br>1<br>4                                    | Available Balanci<br>0.44<br>. 0)<br>42<br>0)<br>1)<br>3)                                                               |
| Filter Name<br>Manage Filters<br>9 Swind Ellers<br>OK<br>Composite MC Budge<br>Details<br>This composite report lass for<br>17 Jama<br>Find<br>FUND,1110 Operating Fund<br>FUND,1110 Operating Fund<br>FUND,1110 Operating Fund<br>FUND,1110 Operating Fund<br>FUND,1110 Operating Fund<br>FUND,1110 Operating Fund<br>FUND,1110 Operating Fund<br>FUND,1110 Operating Fund<br>FUND,1110 Operating Fund<br>FUND,1110 Operating Fund<br>FUND,1110 Operating Fund<br>FUND,1110 Operating Fund                                 | Save Save Cost Centers the VTD budget, Cost Centers the VTD budget, Cost Centers the VTD budget, Cost Center Ledge 222000 Business 5000 222000 Business 5000 22200 Business 5000 22200 Business 5000 22200 Bus | nary Report - Opera<br>t, YTD actuals, variance and<br>per Account<br>Octaministrative Salaries & Wages<br>OStarff Salaries & Wages<br>OStarff Salaries & Wages<br>OStarff Salaries & Wages<br>OStarff Salaries & Wages<br>OStronge Benefits                                                                                                    | tional co the     the     | Original Budget           I         Original Budget           I         0           I         0           I         0.00           I         0.00           I         0.00           I         0.00                                                                                                    | Amedimer YD<br>0.00<br>0.00<br>0.00<br>0.00<br>0.00<br>0.00<br>0.00<br>0. | Total Budget YTD           1.00           0.00           .00           .00           .00           .00           .00           .00           .00           .00           .00           .00           .00           .00           .00           .00           .00                                                                                                               | Actuals VTD-<br>Operational<br>5<br>10<br>58<br>00<br>3<br>71       | Obligations YTD<br>- Operational<br>0.00<br>0.00<br>0.00<br>0.00<br>0.00<br>0.00<br>0.00<br>0. | Commitment YTD<br>- Operational<br>0.00<br>0.00<br>0.00<br>0.00<br>0.00<br>0.00<br>0.00 | Total (Hidden)<br>5<br>1<br>5<br>1<br>1<br>5<br>1<br>1<br>5                | Avaitable Balanci<br>0.44<br>. 00<br>42<br>. 00<br>. 42<br>. 00<br>. 10<br>. 00<br>. 10<br>. 00<br>. 00<br>. 00<br>. 00 |
| Filter Name<br>Manage Filters<br>2 Caund Ellers<br>OK<br>Composite MC Budge<br>> Details<br>This composite report lists for<br>17 Items<br>Find<br>FUND,1110 Operating Fund<br>FUND,1110 Operating Fund<br>FUND,1110 Operating Fund<br>FUND,1110 Operating Fund<br>FUND,1110 Operating Fund<br>FUND,1110 Operating Fund<br>FUND,1110 Operating Fund<br>FUND,1110 Operating Fund<br>FUND,1110 Operating Fund<br>FUND,1110 Operating Fund<br>FUND,1110 Operating Fund<br>FUND,1110 Operating Fund<br>FUND,1110 Operating Fund | Save Save Cost centers the VTD budget, Cost Center Ledge Cost Center Ledge C22000 Business Savo C22000 Business Savo C22000 Busines Savo C22000 Busines Savo C22000 Busines Savo C22000 Busines Savo C22000 Busines Savo C22000 Busines Savo C22000 Busines Savo C22000 Busines Savo C2200 Busines Savo C2000 Busines Savo C200 Busines Savo C200 Busines Savo C200 Busin | nary Report - Opera<br>t, YTD actuals, variance and<br>per Account<br>O Administrative Salaries & Wages<br>O Staff Salaries & Wages<br>O Staff Salaries & Wages<br>O Staff Salaries & Wages<br>O Staff Salaries & Wages<br>O Staff Salaries & Wages<br>O Staff Salaries & Wages<br>O Staff Salaries & Wages<br>O Staff Salaries & Wages<br>O Staff Salaries & Wages<br>O Staff Salaries & Wages<br>O Staff Salaries & Wages<br>O Staff Salaries & Wages<br>O Staff Salaries & Wages<br>O Staff Salaries & Wages | Ational con the     Ational con the     Ational con the     Ational con the     Ational contractors     Ational     Ational     Ation | Original Budget           I         Original Budget           I         0           I         0           I         0           I         0           I         0.00           I         0.00           I         0.00           I         0.00           I         0.00           I         0.00           I         0.00 | Amediate V10<br>0.00<br>0.00<br>0.00<br>0.00<br>0.00<br>0.00<br>0.00<br>0 | Total Budget YTD           1000           0.000           0.000           0.000           0.000           0.000           0.000           0.000           0.000           0.000           0.000           0.000           0.000           0.000           0.000           0.000           0.000           0.000           0.000           0.000           0.000                                                                                                    | Actuals YTD-<br>Operational<br>5<br>10<br>58<br>00<br>3<br>271<br>1 | Obligations YTD<br>- Operational<br>0.000<br>0.000<br>0.000<br>0.000<br>0.000<br>0.000         | Commitment YTD<br>- Operational<br>0.00<br>0.00<br>0.00<br>0.00<br>0.00<br>0.00<br>0.00 | Total (Hidden)<br>5<br>1<br>5<br>1<br>1<br>5<br>1<br>1<br>4<br>1<br>1<br>5 | Available Balanci<br>0.44<br>0.09<br>042<br>00<br>01<br>01<br>01<br>02<br>02<br>02<br>02<br>02<br>03                    |

.....

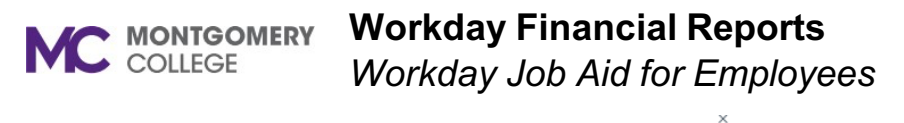

| Composite MC Bu               | Igetary Balance Detailed Report - Operational 🛛 🚥                |
|-------------------------------|------------------------------------------------------------------|
| Book                          | × Common …                                                       |
| Organization                  | ★ Cost Center: 222000 ····<br>Business Services                  |
| Company                       | ★ X Montgomery College … :=                                      |
| Period                        | * × FY22-Jun :Ξ                                                  |
| Expense Accounts / Summ       | Nary * XMC Master Parent: All :=<br>Income Statement<br>Accounts |
| Fund                          | :=                                                               |
| Program                       | :=                                                               |
| Discipline                    | :=                                                               |
| Filter Name<br>Manage Filters | Save                                                             |
| ОК                            | Jancel                                                           |

Composite MC Budgetary Balance Detailed Report - Operational 🚥 🏥

Details

This composite report lists for cost centers the YTD budget, YTD actuals, variance and budget used %.

| 13 Rena 🔞 🔻                 |                                |                                         |                                      |                     |                                       |            |           |                |  |                 |                            |                  |                              | ₹ 00 ⊾"                             |                                    |              |
|-----------------------------|--------------------------------|-----------------------------------------|--------------------------------------|---------------------|---------------------------------------|------------|-----------|----------------|--|-----------------|----------------------------|------------------|------------------------------|-------------------------------------|------------------------------------|--------------|
| Fund                        | Cost Center                    | Ledger Account                          | Spend Category                       | Revenue<br>Category | Program                               | Discipline | Auxiliary | Specialization |  | Original Budget | Budget<br>Amendment<br>YTD | Total Budget YTD | Actuals YTD -<br>Operational | Obligations<br>YTD -<br>Operational | Commitment<br>YTD -<br>Operational | Available E  |
| FUND_1110<br>Operating Fund | 222000<br>Business<br>Services | 5000:Administrative<br>Salaries & Wages | 5001 -<br>Administrative<br>Salaries | (Blank)             | PROGRAM_7000<br>Institutional Support | (Blank)    | (Blank)   | (Blank)        |  | 20              | 0.00                       | 00               | 56                           | 0.00                                | 0.00                               | *            |
| FUND_1110<br>Operating Fund | 222000<br>Business<br>Services | 5300:Staff Salaries &<br>Wages          | 5301 - Staff Full<br>Time Salaries   | (Blank)             | PROGRAM_5000<br>Student Services      | (Blank)    | (Blank)   | (Blank)        |  | 0.00            | 0.00                       | 0.00             | .80                          | 0.00                                | 0.00                               | (11          |
| FUND_1110<br>Operating Fund | 222000<br>Business<br>Services | 5300:Staff Salaries &<br>Wages          | 5301 - Staff Full<br>Time Salaries   | (Blank)             | PROGRAM_7000<br>Institutional Support | (Blank)    | (Blank)   | (Blank)        |  | .00             | 0.00                       | 1.00             | .41                          | 0.00                                | 0.00                               | 37           |
| FUND_1110<br>Operating Fund | 222000<br>Business<br>Services | 5300 Staff Salaries &<br>Wages          | 5303 - Staff<br>Overtime Salaries    | (Blank)             | PROGRAM_7000<br>Institutional Support | (Blank)    | (Blank)   | (Blank)        |  | 00.             | 0.00                       | 00               | 17                           | 0.00                                | 0.00                               | 1            |
| FUND_1110<br>Operating Fund | 222000<br>Business<br>Services | 5400:Student Salaries & Wages           | 5401 - Student<br>Assistance         | (Blank)             | PROGRAM_7000<br>Institutional Support | (Blank)    | (Blank)   | (Blank)        |  | 0.00            | 0.00                       | 0.00             | 10                           | 0.00                                | 0.00                               | ( <b>1</b> , |
| FUND_1110<br>Operating Fund | 222000<br>Business<br>Services | 5500:Fringe Benefits                    | 5001 -<br>Administrative<br>Salaries | (Blank)             | PROGRAM_7000<br>Institutional Support | (Blank)    | (Blank)   | (Blank)        |  | 0.00            | 0.00                       | 0.00             | 0.00                         | 0.00                                | 0.00                               |              |
| FUND_1110<br>Operating Fund | 222000<br>Business<br>Services | 5500:Fringe Benefits                    | 5301 - Staff Full<br>Time Salaries   | (Blank)             | PROGRAM_7000<br>Institutional Support | (Blank)    | (Blank)   | (Blank)        |  | 0.00            | 0.00                       | 0.00             | 0.00                         | 0.00                                | 0.00                               |              |

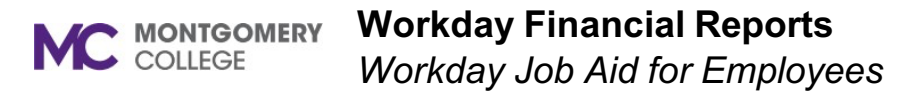

| MC Detail Transaction A       | ctivity – Departmenta                                   |                   |
|-------------------------------|---------------------------------------------------------|-------------------|
| Company                       | K × Montgomery College                                  | . :=              |
| Organization                  | K X Cost Center: 222000<br>Business Services            | ··· :=            |
| Amount Type                   | * Activity                                              | :=]               |
| Ledger                        | k × Actuals …                                           | :=                |
| Period                        | × FY22 - Jun                                            | :=                |
| Time Period                   | k Current Period                                        | :=                |
| Fund                          |                                                         | ≔                 |
| Program                       |                                                         | :=                |
| Discipline                    |                                                         | :=                |
| Book                          | × Common …                                              | :=                |
| Ledger Accounts and Summaries | × MC Master Parent: All<br>Income Statement<br>Accounts | :=                |
| Accounting Data On or After   | 06/01/2022                                              | MC Detail Transac |
| Accounting Date On or Before  | 06/30/2022                                              | > Details         |

ctivity – Departmental 🚥 👔

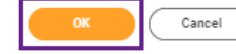

MC Detail Transaction Activity - Department Journal Lines for Organization and Reporting Time Period

| 61 items          |                |                         |                |                    |                  |                     |                     |                         |                 |                                  |                    | ×Ξ                    | ⊤ ih 🗆            | . r 💷 🗉  |
|-------------------|----------------|-------------------------|----------------|--------------------|------------------|---------------------|---------------------|-------------------------|-----------------|----------------------------------|--------------------|-----------------------|-------------------|----------|
| Journal<br>Status | Journal Number | Journal Sequence Number | Line<br>Number | Accounting<br>Date | Transaction Date | Linked Journal Line | Supplier as Worktag | Operational Transaction | Purchase Orders | Supplier Invoice<br>Requisitions | Company            | Transaction<br>Amount | Freight<br>Amount | Transact |
| Posted            |                | JRNL-2022-Jun-365       | 0              | 06/08/2022         | 06/03/2022       |                     |                     |                         |                 |                                  | Montgomery College | 11                    |                   | \$       |
| Posted            |                | JRNL-2023-Jun-945       | 0              | 04/09/2022         | 06/09/2022       |                     |                     |                         |                 |                                  | Mangamery Gallage  | 12                    |                   |          |
| Posted            |                | JRNL-2022-Jun-365       | 0              | 06/08/2022         | 06/03/2022       |                     |                     |                         |                 |                                  | Mongomery College  | 20                    |                   | -        |
| Posted            |                | JRNL-2022-Jun-365       | 0              | 06/08/2022         | 06/03/2022       |                     |                     |                         |                 |                                  | Montgomery College | 17                    |                   |          |
| Posted            |                | JRN-2022-Jun-414        | 0              | 06/08/2022         | 06/03/2022       |                     |                     |                         |                 |                                  | Morrgomery College | . 12                  |                   |          |
| Posted            |                | JRN-2022-Jun-414        | 0              | 06/08/2022         | 06/03/2022       |                     |                     |                         |                 |                                  | Moregomery College | 11                    |                   | \$       |
| Posted            |                | JRNL-2022-Jun-408       | 0              | 06/08/2022         | 06/03/2022       |                     |                     |                         |                 |                                  | Morrgomery College | 20                    |                   |          |
| Posted            |                | JRNL-2022-Jun-408       | 0              | 06/09/2022         | 06/03/2022       |                     |                     |                         |                 |                                  | Montgomery College | 72                    |                   |          |

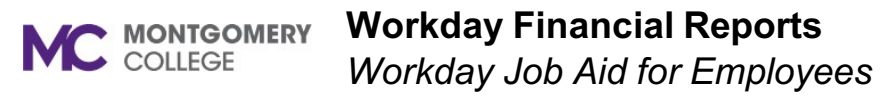

| MC PO Maintenance Repo             | rt – Departmental 🚥                                  | Â              |                        |                   |               |                         |                  |        |                           |                    |                               |                              |                                 |                            |                          |                          |                |         |   |
|------------------------------------|------------------------------------------------------|----------------|------------------------|-------------------|---------------|-------------------------|------------------|--------|---------------------------|--------------------|-------------------------------|------------------------------|---------------------------------|----------------------------|--------------------------|--------------------------|----------------|---------|---|
| Purchase Order Line Fully Received |                                                      |                |                        |                   |               |                         |                  |        |                           |                    |                               |                              |                                 |                            |                          |                          |                |         |   |
| Purchase Order Status              | :=                                                   |                |                        |                   |               |                         |                  |        |                           |                    |                               |                              |                                 |                            |                          |                          |                |         |   |
| FY                                 | $\times$ FY23 - MC Fiscal Schedule $\cdots$ $\equiv$ |                |                        |                   |               |                         |                  |        |                           |                    |                               |                              |                                 |                            |                          |                          |                |         |   |
| Companies                          | $\times$ Montgomery College $\cdots$ $\vdots \equiv$ |                |                        |                   |               |                         |                  |        |                           |                    |                               |                              |                                 |                            |                          |                          |                |         |   |
| Purchase Order Type                |                                                      |                |                        |                   |               |                         |                  |        |                           |                    |                               |                              |                                 |                            |                          |                          |                |         |   |
| Organization                       | × Cost Center: 222000 ···· i≡<br>Business Services   |                |                        |                   |               |                         |                  |        |                           |                    |                               |                              |                                 |                            |                          |                          |                |         |   |
| Cost Center                        | × 222000 Business Services ··· ⋮                     |                |                        |                   |               |                         |                  |        |                           |                    |                               |                              |                                 |                            |                          |                          |                |         |   |
| Project                            | :=                                                   |                |                        |                   |               |                         |                  |        |                           |                    |                               |                              |                                 |                            |                          |                          |                |         |   |
| Spend Category as Worktag          | $\times$ 6101 - Office Supplies $\cdots$ $\equiv$    |                |                        |                   |               |                         |                  |        |                           |                    |                               |                              |                                 |                            |                          |                          |                |         |   |
| Fund                               | × FUND_1110 Operating Fund … ⋮≡                      |                |                        |                   |               |                         |                  |        |                           |                    |                               |                              |                                 |                            |                          |                          |                |         |   |
| Grant                              | :=                                                   | - 1            |                        |                   |               |                         |                  |        |                           |                    |                               |                              |                                 |                            |                          |                          |                |         |   |
| Program                            |                                                      | MC PO Main     | tenance Report         | – Department      | aleen 184     |                         |                  |        |                           |                    |                               |                              |                                 |                            |                          |                          |                | a       | Ð |
| Discipline                         | :=                                                   | > Details      |                        | Ceparation        |               |                         |                  |        |                           |                    |                               |                              |                                 |                            |                          |                          |                |         | _ |
| Specialization                     | :=                                                   | 12 itema       |                        |                   |               |                         |                  |        |                           |                    |                               |                              |                                 |                            |                          |                          | k∃ ⊽ th        | 🗆 J 🔳 🔳 | 1 |
| OK Cancel                          | )                                                    | Purchase Order | Purchase Order<br>Type | Line Order Status | Latest Budget | Original<br>Budget Date | Document<br>Date | Period | Year                      | Total PO<br>Amount | Beginning<br>PO<br>balance \$ | Ending<br>PO<br>belance<br>§ | Purchase<br>Order Line<br>Split | Count of<br>Line<br>Splits | Fund                     | Cost Center              | Specialization | Grant 8 |   |
|                                    |                                                      | P00000876      | Formel Bid             | 1 Closed          | 10/14/2024    | 10/18/2022              | 1010/2022        | ve     | FT23 - NU FISCE SCREDUE   |                    | ~                             | 80.00                        |                                 |                            | FUND_1110 Operating Fund | 222000 Business Services |                |         |   |
|                                    |                                                      |                |                        |                   |               |                         |                  |        |                           |                    |                               |                              |                                 |                            |                          |                          |                |         |   |
|                                    |                                                      | PO-0000876     | Formal Bid             | 2 Closed          | 10/12/2022    | 10/12/2022              | 10/13/2022       | Oet    | FV23 - MC Facal Schedule  | 20                 | 10                            | \$0.00                       |                                 |                            | FUND_1110 Operating Fund | 222000 Business Services |                |         |   |
|                                    |                                                      | P0-0002838     | Formal Bid             | 1 Issued          | 06/23/2023    | 06/23/2023              | 06/23/2023       | nc     | FV23 - MC Fiscal Schedule | μ                  |                               | 24                           |                                 |                            | FUND_1110 Operating Fund | 222000 Business Services |                |         |   |
|                                    |                                                      | PO-0002838     | Formal Bid             | 10 Issued         | 06/23/2025    | 06/23/2023              | 06/23/2023       | Jun    | FY23 - MC Fiscal Schedule | 15                 |                               | iS                           |                                 |                            | FUND_1110 Operating Fund | 222000 Business Services |                |         |   |
|                                    |                                                      | PO-0002338     | Formel Bid             | 2 issued          | 06/23/2023    | 06/23/2023              | 06/23/2023       | Jun    | FY23 - MC Fiscal Schedule | 76                 |                               | ъ                            |                                 |                            | RUND_1110 Operating Fund | 222000 Business Services |                |         |   |

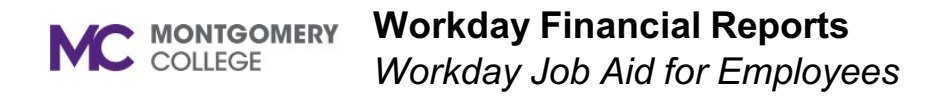

| MC Payroll                                     | Distribution Details - Depar                                    | tmental |  |
|------------------------------------------------|-----------------------------------------------------------------|---------|--|
| Company *                                      | × Montgomery College …                                          | ∷≡      |  |
| Organization *                                 | X Cost Center: 253000 CW<br>Dean Stu Success-RV Stu<br>Services | :=      |  |
| Amount Type *                                  | × Activity                                                      | :=      |  |
| Ledger *                                       | × Actuals …                                                     | ∷≡      |  |
| Period *                                       | × FY23 - Jul                                                    | ∷≡      |  |
| Time Period 🔺                                  | × Current Period …                                              | ∷≡      |  |
| Grant                                          | Search                                                          | ≔       |  |
| Filter Name<br>Manage Filter<br>0 Saved Filter | s Save                                                          |         |  |
| ок                                             | Cancel                                                          |         |  |

| MC Payroll Distribution Details - Departmental 🚥 🙀 |                 |                     |                      |                     |                |                               |                |          |                                         |                                           |        |                                                                       |                           |                       |               |                                |                   |                    |                    |                                               |                            |
|----------------------------------------------------|-----------------|---------------------|----------------------|---------------------|----------------|-------------------------------|----------------|----------|-----------------------------------------|-------------------------------------------|--------|-----------------------------------------------------------------------|---------------------------|-----------------------|---------------|--------------------------------|-------------------|--------------------|--------------------|-----------------------------------------------|----------------------------|
| Ŭ Details                                          |                 |                     |                      |                     |                |                               |                |          |                                         |                                           |        |                                                                       |                           |                       |               |                                |                   |                    |                    |                                               |                            |
| Company                                            | Montgomery C    | ollege              |                      | Ledger              | Act            | tuals                         |                |          |                                         |                                           |        |                                                                       |                           |                       |               |                                |                   |                    |                    |                                               |                            |
| Organization                                       | Cost Center: 25 | 3000 CW Dean Stu Su | ccess-RV Stu Service | Period              | PI2            | 23 - Jul                      |                |          |                                         |                                           |        |                                                                       |                           |                       |               |                                |                   |                    |                    |                                               |                            |
| Amount type Activity Time Period Current Ferrod    |                 |                     |                      |                     |                |                               |                |          |                                         |                                           |        |                                                                       |                           |                       |               |                                |                   |                    |                    |                                               |                            |
|                                                    |                 |                     |                      |                     |                |                               |                |          |                                         |                                           |        |                                                                       |                           |                       |               |                                |                   |                    |                    |                                               | Turn on the new tables vie |
| 209 items                                          |                 |                     |                      |                     |                |                               |                |          |                                         |                                           |        |                                                                       |                           |                       |               |                                |                   |                    |                    |                                               | {∃ <b>≂</b> 00             |
| Worker                                             | Employee ID     | Job Family          | Employee Type        | Pay Rate Type       | Fiscal<br>Year | Journal<br>Sequence<br>Number | Ledger<br>Type | Position | Ledger/Budget Period                    | Location                                  | Period | Journal                                                               | Journal Source            | Sub Period            | Retro Earning | Earning                        | Journal<br>Status | Accounting<br>Date | Company            | Cost Center                                   | Fund                       |
| <u>–</u>                                           |                 | Part Time Faculty   | Part-Time Faculty    | Period Activity Pay | F128           | JRNL-2023-Jul-<br>766         | Actuals        | [        | A/FY23 Actuals<br>Montportery College)  | <ul> <li>Germantown<br/>Campus</li> </ul> | Jul    | Operational Accounting<br>Detail: Montpomery College<br>+07/08/2022   | Payrol Actual<br>Accrual  |                       |               | Part Time Faculty<br>Pay - PTF | Posted            | 07/08/2022         | Montgomery College | 253000 CW Dean Stu<br>Success-RV Stu Services | FUND_1110 Operating Fund   |
|                                                    |                 | Full Time Faculty   | Part-Time Faculty    | Period Activity Pay | F123           | JRML-2023-Jul-<br>766         | Actuals        |          | A/FY28 Actuals<br>Montportery College)  | Rockville Campus                          | Ju     | Operational Accounting<br>Detail: Montpornery College<br>- 07/09/2022 | Payrol Actual<br>Accrual  |                       |               | FT Faculty Summer<br>Pay - SUM | Posted            | 07/08/2022         | Montgomery College | 253000 CW Dean Stu<br>Success-RV Stu Services | FUND_1110 Operating Fund   |
|                                                    |                 | Part Time Faculty   | Part-Time Faculty    | Period Activity Pay | FI23           | JRNL-2023-Jul-<br>766         | Actuals        |          | N/FY23 Actuals<br>(Montpomery College)  | Rockville Campus                          | JU     | Operational Accounting<br>Detail: Montgomery College<br>- 07/08/2022  | Payroll Actual<br>Accrual |                       |               | Part Time Faculty<br>Pay - PTF | Posted            | 07/08/2022         | Montgomery College | 253000 CW Dean Stu<br>Success-RV Stu Services | FUND_1110 Operating Fund   |
|                                                    |                 | Full Time Faculty   | Part-Time Faculty    | Period Activity Pay | FY23           | JRNL-2023-Jul-<br>766         | Actuals        |          | A/FY23 Actuals<br>(Montpomery College)  | Rockville Campus                          | JU     | Operational Accounting<br>Detail: Montgomery College<br>- 07/08/2022  | Payroll Actual<br>Accrual |                       |               | FT Faculty Summer<br>Pay - SUM | Posted            | 07/08/2022         | Montgomery College | 253000 CW Dean Stu<br>Success-RV Stu Services | FUND_1110 Operating Fund   |
|                                                    | - 1             | Department Chair    | Staff                | Salary              | FY23           | JRNL-2023-Jul-<br>766         | Actuals        |          | Uul-FY23 Actuals<br>Montgomery College) | RV - Counseling<br>and Advising           | Jul    | Operational Accounting<br>Detail: Montgomery College<br>- 07/08/2022  | Payroll Actual<br>Accrual | 07/01/2022-07/08/2022 |               | Regular Pay - Salary<br>- RESS | Posted            | 07/06/2022         | Montgomery College | 253000 CW Dean Stu<br>Success-RV Stu Services | FUND_1110 Operating Fund   |

| Program                          | Discipline | Specialization                     | Grant | Agency | Auxiliary | Activity | Gift | Object<br>Class | Spend Category                                | Revenue<br>Category | Ledger Account                   | Ledger<br>Account Type | Ledger/Budget<br>Amount for Natural<br>Debit or Credit | Ledger/Budget Debit<br>Amount | Ledger/Budget Credit<br>Amount | Result<br>Line<br>Hours |
|----------------------------------|------------|------------------------------------|-------|--------|-----------|----------|------|-----------------|-----------------------------------------------|---------------------|----------------------------------|------------------------|--------------------------------------------------------|-------------------------------|--------------------------------|-------------------------|
| FROGRAM_5000 Student<br>Services |            | 255202 Student Life/Students<br>GT |       |        |           |          |      |                 | 5102 - Faculty Part Time<br>Salaries          |                     | 5100:Faculty Salaries &<br>Wages | Expense                | .00                                                    | .00                           |                                | . 18                    |
| FROGRAM_5000 Student<br>Services |            |                                    |       |        |           |          |      |                 | 5130 - Faculty Summer<br>Salaries             |                     | 5100:Faculty Salaries &<br>Wages | Expense                | .67                                                    | .67                           |                                | 0                       |
| FROGRAM_5000 Student<br>Services |            |                                    |       |        |           |          |      |                 | 5102 - Faculty Part Time<br>Salaries          |                     | 5100.Faculty Salaries & Wages    | Expense                | . 32                                                   | 35                            |                                | 61                      |
| FROGRAM_5000 Student<br>Services |            |                                    |       |        |           |          |      |                 | 5130 - Faculty Summer<br>Salaries             |                     | 5100:Faculty Salaries & Wages    | Expense                | 69                                                     | . 69                          |                                | 0                       |
| FROGRAM_5000 Student<br>Services |            |                                    |       |        |           |          |      |                 | 5101 - Faculty & Counselor<br>Full Time Wages |                     | 5100:Faculty Salaries &<br>Wages | Expense                | 41                                                     | .41                           |                                | 40                      |

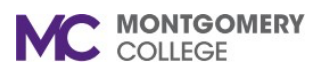

#### Y Workday Financial Reports

Workday Job Aid for Employees

#### MC Payroll Distribution Details - Departmental Report Instructions

- 1. Parameter selection
  - a. Organization select from authorized list to report on. Multiple Organizations can be selected for reporting.
  - b. Period select **Current and Prior** to choose recent accounting period, as needed. For previous periods, select **All** > **FY** > **Month**, as needed.
  - c. Time Period select **Current Period**, to report on chosen accounting period. If needed, multiple periods can be reported via desired option.
  - d. Grant to pre-filtered report output by Grant, select from authorized list and only payroll related Grant data will be returned.
- 2. Click on OK.
- 3. On-line report is displayed.
- 4. To filter data on-line, click on column header(s) and enter desired option(s)
- 5. To export data to Excel spreadsheet, click on WD export Icon ( $^{\textcircled{1}}$ ) and download the data.
- 6. Once downloaded, the data can be reviewed and summarized, as needed.
- 7. Payroll periods can be reviewed by filtering on Accounting Date.